## Tartalomjegyzék

| A program telepítésének feltételei2                               |
|-------------------------------------------------------------------|
| Telepítő készlet letöltése2                                       |
| A rendszer telepítése2                                            |
| CallBack kliens és/vagy NetSzerver telepítése3                    |
| CallBack kliens telepítése külön gépre3                           |
| A program aktiválása4                                             |
| Online aktiválás internet kapcsolattal:4                          |
| Offline aktiválás email-en:4                                      |
| A program beállítása folyamatos adatvételi módra5                 |
| Az adatgyűjtő szolgáltatás telepítése5                            |
| Port5                                                             |
| Protokoll6                                                        |
| Biztonság6                                                        |
| File7                                                             |
| Adatgyűjtés távoli gépen7                                         |
| Az adatgyűjtő működésének ellenőrzése (monitorozás)8              |
| A program beállítása gyűjtőkártyás üzemmódra9                     |
| Letöltési idők fül:9                                              |
| PT2M adatgyűjtő manuális letöltése10                              |
| Parancssori paraméterezési lehetőségek10                          |
| Taxawin TFTP szerver                                              |
| A TFTP szerver beállításai11                                      |
| Alapbeállítások11                                                 |
| Kliensek11                                                        |
| Monitorozás12                                                     |
| Avaya RSP modul13                                                 |
| Adatgyűjtés Asterisk típusú telefonközpont MySQL adattáblájából14 |
| Beállítás:14                                                      |
| Kapcsolat beállítása:14                                           |

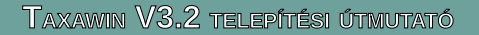

## A program telepítésének feltételei

A számítógépnek - amire a rendszert letelepíteni kívánjuk - rendelkeznie kell az alább felsorolt operációs rendszerek valamelyikével *(legalább Pentium-III -as processzor - 512 MB RAM)* továbbá tartalmaznia kell:

- egy szabad soros portot(RS 232 szabvány) vagy LAN hálózati adaptert az adatgyűjtéshez
- egeret a program kezeléséhez
- minimum 1 GB szabad merevlemez kapacitást a program telepítéséhez és futtatásához adatfeldolgozáshoz. Az adatok hosszú távú gyűjtéséhez és tárolásához – forgalomtó függően – további szabad lemezterület szükséges.
- Windows XP ... Windows-10 operációs rendszert (32 vagy 64 bites)

## Telepítő készlet letöltése

Lépések:

- 1. Nyissa meg a <u>www.taxawin.hu</u> oldalt egy böngészővel. Ha még nincs regisztrálva, kattintson az "Új felhasználó" gombra. Adja meg email címét és nevét. A belépéshez szükséges ideiglenes jelszót a szerver elküldi a megadott email címre.
- Lépjen be a regisztrált email címmel és jelszavával az oldalra. Amennyiben szeretné megváltoztatni jelszavát, használja a Navigáció menüben a Profil gombot majd a profil lapon a Jelszó megváltoztatása gombot.
- Egy termék letöltéséhez kattintson a fejlécen a Termékek gombra. Minden termék (Taxawin, netSzerver, Callback) leírása alatt található egy letöltés gomb ("Kattintson ide a letöltéshez"). A Taxawin esetében ennek hatására a szerver elküld a regisztrált email címre egy letöltési hivatkozást és egy aktiváló kulcsot.
- 4. Ellenőrizze email fiókját és a kapott hivatkozásra kattintva töltse le a telepítő készletet.

#### A rendszer telepítése.

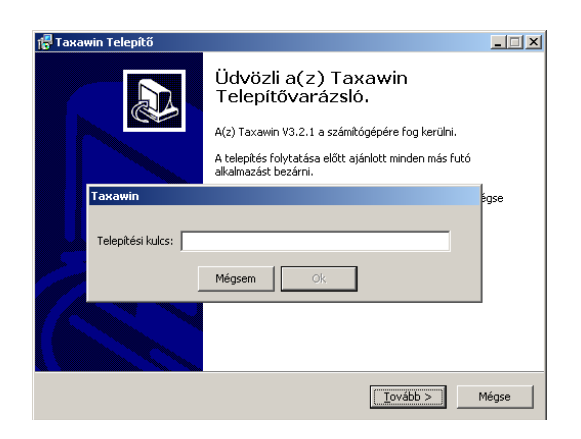

5. Futtassa a telepítőkészletet és állítsa be értelem szerűen az opciókat. A legtöbb esetben a felkínált alapértelmezett beállítások megfelelnek.

#### TAXAWIN V3.2 TELEPÍTÉSI ÚTMUTATÓ

Válassza ki a telepítendő összetevőket. 6 Öt előre definiált telepítési mód van:

1. Teljes telepítés (Callback és Netszerver összetevők nélkül)

2. FirebirdSQL szerver és adatbázis telepítés. (Csak az adatbázist és a szervert telepíti.)

3. Telepítés FirebirdSQL szerver nélkül. (Ha az adatbázist másik gépre szeretnénk telepíteni) 4. Minimális kliens telepítés.

5. Egyedi telepítés. Ebben az esetben nekünk kell kiválasztani az összetevőket.

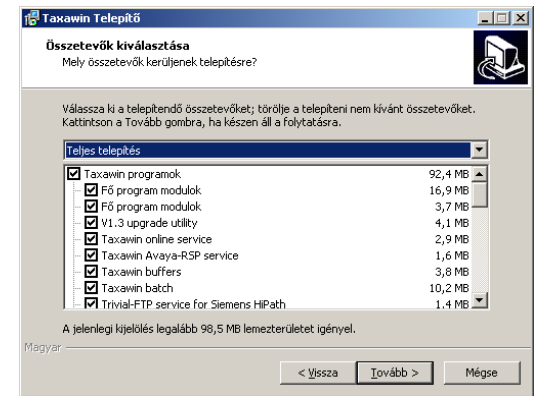

#### CallBack kliens és/vagy NetSzerver telepítése

Az alábbi esetekben kell módosítani az összetevők beállításán:

- CallBack kliens telepítéséhez, az összetevőt be kell kapcsolni.
- NetSzerver telepítéséhez, az összetevőt be kell kapcsolni.

7. A telepítés végén jelölje ki a futtatandó programokat. Folyamatos soros portos vagy TCP folyamos adatgyűjtéshez jelölje ki a "Folyamatos adatgyűjtő szolgáltatás beállítása" opciót. PT2M adatgyűjtővel vagy más protokollal (Asterisk, Cisco, stb...) történő A(z) Taxawin Telepítővarázsló adatgyűjtéshez jelölje ki a "Taxawin befeiezése szolgáltatáskezelő" futtatását. Siemens HiPath típusú A(z) Taxawin telepítése befejeződött. Az alkalmazást a létrehozott ikonok kiválasztásával indithatja. telefonközpont esetén válassza a TFTP adatgyűjtő Kattintson a Befejezés gombra a Telepítőből történő szolgáltatást, amennyiben az alközpont is így lett ✓ Taxaw32.exe futtatása beállítva. 🔲 Folyamatos adatgyűjtő szolgáltatás beállítása

# 🔲 Taxawin szolgáltatáskezelő TFTP adatgyűjtő szolgáltatás telepítése Siemens Hil <u>B</u>efejezés

#### CallBack kliens telepítése külön gépre.

Több kliens esetén értelem szerűen a klienseket külön-külön gépen használjuk majd. Így azokat minden PCre fel kell telepíteni. A fenti művelethez hasonlóan futtassuk a telepítő készletet a kapott telepítő kulccsal de az összetevők közül csak a "CallBack kliens" legyen kijelöve.

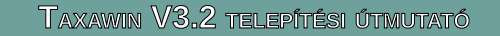

## A program aktiválása

Telepítés utáni első indítás alkalmával, először aktiválnunk kell a programot. Ez történhet közvetlenül interneten keresztül vagy manuálisan e-mailben elküldve a regisztrációs adatokat, majd beimportálva a kapott aktiváló kulcsot.

#### Online aktiválás internet kapcsolattal:

| Ez a módszer akkor                            | Decientráció   |                              |     |                           |                      |   |
|-----------------------------------------------|----------------|------------------------------|-----|---------------------------|----------------------|---|
| használható, ha a számítógép                  | Regisztracio   |                              |     |                           |                      |   |
| eléri a publikus internet                     |                |                              |     |                           |                      |   |
| hálózatot. Ebben az esetben                   | Termék:        | Taxawin                      |     | Opció                     | Érték                | _ |
| ki kell töltenünk a                           | Verzió         | 3.0                          | -   | Max portszám              | 99                   |   |
| " <b>Felhasználó</b> " és az " <b>Email</b> " | 4012101        | 1910                         |     | Mobil flotta              | 0 db SIM             | _ |
| mezőt. A Felhasználó mezőbe                   | Sorozatszám:   | 00000022                     |     | DEMO                      | Igen                 | _ |
| az a név kerüliön akinek a                    | <b>F</b> -ll   | Line Dellyth                 | _   | Callback kliensek         | 0                    | _ |
| nevére a programot                            | Feinasznaio:   | нат-вешкт                    | - 1 | netozerver                | Nem                  | - |
| regisztráltatni szeretnénk Ez                 | Email:         | busai.p@hambell.hu           |     | Szolgáltatói adatok       | Nem                  | - |
| az adat kócőbb nom                            |                |                              | _   | Hotel                     | Nem                  | ~ |
| az aual kesübb hemi                           | URL:           | http://taxawin.hu/activation |     | Offline regisztráció er   | mailen               |   |
| vallozialnalo meg. Az emai                    |                |                              |     |                           |                      |   |
| mezo azt a regisztralt cimet                  | Online regiszt | ráció                        |     | Adatok <u>e</u> xportálá: | sa Kulcs importálása |   |
| kell tartalmazza, amit a                      |                |                              |     |                           |                      |   |
| http://www.taxawin.hu oldalon                 |                |                              |     |                           | Ok                   |   |
| használunk belépésre. Ezután                  |                |                              |     |                           |                      |   |
| kattintsunk az "Online                        |                |                              |     |                           |                      |   |
| regisztráció" gombra.                         |                |                              |     |                           |                      |   |

#### Offline aktiválás email-en:

Töltsük ki a "*Felhasználó*" és az "*Email*" mezőt. A *Felhasználó* mezőbe az a név kerüljön, akinek a nevére a programot regisztráltatni szeretnénk. Ez az adat később csak bonyolult procedúra keretében változtatható meg. Az email mező azt a regisztrált címet kell tartalmazza, amit a http://www.taxawin.hu oldalon használunk belépésre. Ezután kattintsunk az "Adatok exportálása" gombra. Mentsük le a register\_xxxx.dat állományt egy tetszőleges helyre majd csatolmányként küldjük el a <u>mail@hambell.hu</u> email címre. A válasz e-mailben érkező csatolmányt, melynek neve xxxxxxx.lic ahol xxxxxxxx a sorozatszám, mentsük le egy tetszőleges helyre, majd a "Kulcs importálása" gombbal olvastassuk be.

Beolvasás után ellenőrizzük az opciókat, hogy minden a megrendelés szerinti állapotra állítódott be. Aktiválás után a program elindítja a licenc kezelő szolgáltatást (LicenceMgrSrv.exe). Ez a szolgáltatás időnként ellenőrzi a licenc kulcs érvényességét és csökkentett módba kényszeríti a programot ha a licenc kulcs érvénytelen.

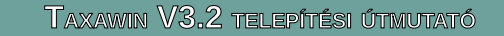

## A program beállítása folyamatos adatvételi módra

#### Az adatgyűjtő szolgáltatás telepítése

Futtassuk a "Taxawin-online setup" (TxoSrvST.exe) nevű programot. Töröljük ki a jelszó mező tartalmát mert eredeti telepítésnél nincs jelszó megadva. A **[Beállítások]** gombra kattintva a következő ablakot látjuk:

| Taxawin online monitor és beállítá: | 5             | × |
|-------------------------------------|---------------|---|
| Jelszó:                             |               |   |
| <u>B</u> eállítások <u>M</u> onitor | <u>K</u> ilép |   |

#### <u>Port</u>

| Beállítások                                         |        |
|-----------------------------------------------------|--------|
| Port Protokoll Biztonság File                       |        |
| Port COM1                                           |        |
| Sebesség: 9600 💌                                    |        |
| Bit Paritás Stop bit<br>C 5 © None © 1<br>C 6 © Odd |        |
| C Even C 1.5<br>C 7 C Mark<br>C 8 C Space C 2       |        |
|                                                     |        |
|                                                     |        |
|                                                     |        |
| Szolgáltatás: Eszközök:                             |        |
| Install Avaya CM                                    |        |
| Uninstall Új Tö                                     | iði Ok |

A soros portra vagy TCP/IP kapcsolatra vonatkozó vonatkozó paramétereket kell beállítani.

**Soros port esetén**: A soros port száma, sebessége. Az átvitt karakterek bitszáma, paritása. Stop bitek száma. Ezeknek a beállításoknak meg kell felelniük az alközpont hasonló paramétereivel.

**TCP/IP kapcsolat esetén**: Meg kell adni, hogy a szolgáltatás szerverként várakozik az alközpontra, hogy az létrehozza felé a kapcsolatot vagy kliensként próbálja felépíteni a kapcsolatot az alközpont felé. Szerver üzemmódhoz az IP címet 0.0.0.0-ra kell állítani, Kliens üzemmódhoz pedig az alközpont IP címét kell beállítani.

A szolgáltatás indítása, leállítása: Az ablak alsó negyedében található "Service" gombokkal szabályozható a gyűjtő modul futása. Ha a szolgáltatás telepítve van de nem fut, akkor a [Start] feliratú gömb

aktív. Erre kattintva a szolgáltatás elindítható. **Figyelem**: Csak akkor indítsuk a szolgáltatást, ha a beállításokat az [Apply] gombbal elmentettük. Ha a szolgáltatás már fut, értelem szerűen a [Stop] gomb lesz aktív.

Adatvételi eszközök létrehozása, törlése: A Taxawin szolgáltatás ezen verziója már több eszközt (telefon alközpontot) képes kezelni egyszerre. Ha újabb központokat szeretnénk csatlakoztatni a rendszerhez, egyszerűen írjunk be egy nevet az "Eszközök" legördülő lista ablakába, majd kattintsunk az aktívvá vált [New] gombra. Ha egy eszközt törölni szeretnénk, válasszuk ki azt a legördülő listából és kattintsunk a [Delete] gombra.

| Beállítások                                                                                                    | Beállítások 🛛 🔀                                                                                                    |
|----------------------------------------------------------------------------------------------------|----------------------------------------------------------------------------------------------------|
| Beállítások     X       Port     Protokoll     Biztonság     File       Port:     TCP/IP     ▼       IP cím:     0.0.0.0     Mód       TCP Port:     1203     ₹ | Beállítások       Image: Constraint of the second second se |
| Szolgáltatás: Eszközök:<br>Install Avaya CM Alkalmaz<br>Urinstall Új Töröl Ok                                                                                   | Szolgáltatás: Eszközök:<br>Install Avaya CM Alkalmaz<br>Uninstall Új Töröl Ok                                                                                                    |

#### Protokoll

**Indításnál:** Ezekkel a kapcsolókkal szabályozható, hogy rendszer induláskor milyen vezérlőjelet küldjön a telefonközpont felé. BOSCH központok esetében az ACK opciót kell bekapcsolni.

#### Személyi kód kezelés: <Fejlesztés alatt>

**Protokoli**: Némely alközpont igényli, hogy a vevő eszköz kommunikáljon vele. Ilyenek például a Bosch vagy a NEC gyártmányúak. Ezeknél be kell állítani a megfelelő protokoll karaktereket. A fenti ábrán például azt látjuk, hogy egyetlen protokoll van használatban. Ha az alközpont küld egy decimális 5 értékű kódot akkor erre a Taxawin egy decimális 6 értékű kóddal válaszol. Így nyugtázva a kommunikációt.

**Protokoll típus**: Jelenleg négyféle protokoll közül választhatunk:

- Nincs
- Panasonic NCP
- Bosch
- Alcatel OXE Realtime LAN

**Panasonic NCP jelszó:** Panasonic NCP típusú központ esetén TCP csatornán történő gyűjtéshez egy jelszóval kell bejelentkezni az alközpontba. Ezt a jelszót kell it beállítani.

**Fix rekordhossz**: Ha a vett adatsor kevesebb karakterből áll, mint az itt beállított érték, a program automatikusan kiegészíti azt szóközökkel.

**Sorzáró karakter kód**: Annak az ASCII karakternek a kódja, amellyel az alközpont az adatsort zárja. Ez általában a decimális 13, vagyis a "kocsi vissza" karakter kódja. De például Bosch alközpont esetén ez az érték a 3-as decimális kód.

#### <u>Biztonság</u>

| Beállítá | isok                      |                                                      |       |     |          | × |
|----------|---------------------------|------------------------------------------------------|-------|-----|----------|---|
| Port     | Protokoll                 | Biztonság File                                       |       |     |          |   |
|          |                           | <ul> <li>▼ Tükörmentés</li> <li>▼ Monitor</li> </ul> |       |     |          |   |
| Monit    | or TCP Port:              | 10001 🜩                                              |       |     |          |   |
| Riasz    | tási ido:                 | 00:00                                                |       |     |          |   |
| Admir    | n email:                  | admin@hambell.hu                                     |       |     |          |   |
| SMTF     | <sup>o</sup> szerver:     | smtp.hambell.hu                                      |       |     |          |   |
| Küldo    | címe:                     | kuldo@hambell.hu                                     |       |     |          |   |
| Rövid    | l üzenet:                 | nem jön adat                                         |       |     |          |   |
| Azono    | osítás:                   | AutoSelect                                           | -     |     |          |   |
| SMTF     | <sup>o</sup> felhasználó: | userneve                                             |       |     |          |   |
| SMTF     | <sup>o</sup> jelszó:      | *****                                                |       |     |          |   |
| Szolg.   | . jelszó:                 | J                                                    |       |     |          |   |
|          |                           |                                                      |       |     |          |   |
| Szolgá   | iltatás:                  | <u>E</u> szközök:                                    |       |     |          |   |
| lr       | nstall                    | Avaya CM                                             |       | · _ | Alkalmaz |   |
| Un       | Install                   | Új                                                   | Töröl |     | Ok       |   |
|          |                           |                                                      |       |     |          |   |

**Tükör mentés**: Ez egy biztonsági opció. A vett adatok másolata egy másodlagos állományba is kiírásra kerül. Adatvesztés esetén a hívásadatok innen újra kinyerhetők.

**Monitor**: Ez egy ellenőrző funkció. A megadott TCP porton keresztül akár egy távoli gépről is monitorozhatjuk a vételt.

**Monitor TCP port**: Ezen a portszámon figyel a beépített TCP szerver. Ide kapcsolódhatunk például egy távoli TELNET klienssel.

**Riasztási idő**: A program figyeli, hogy mennyi ideje nem kapott adatot és ha ez meghaladja az itt beállított időt, akkor az alább beállított email címre egy riasztó üzenetet küld.

Admin email cím: Erre a címre küldi a riasztást.

| Beállítások 🛛 🔀                                                                                                    |
|----------------------------------------------------------------------------------------------------|
| Port Protokoll Biztonság File<br>Indításnáł Protokoll<br>Küldijón X0N-t Vétel Adás<br>Protokol 1                                                                                                    |
| Személyi kód kezelés     0 \$ 0 \$       Nincs     0 \$ 0 \$       Panasonic KXTD 1232     0 \$ 0 \$       Panasonic KXTD 15     0 \$ 0 \$       Panasonic KXTD 15     0 \$ 0 \$       TD500 pin kezelés TRS szint     0 \$ 0 \$ |
| Enged: 3 Tilt: 4 T<br>Protokoll típus: Panasonic NCP jelszó:<br>Nincs                                                                                                    |
| Sorzáró karakter kód:  13                                                                                                    |
| Uninstali Új Tórói Ok                                                                                                    |

TAXAWIN V3.2 TELEPÍTÉSI ÚTMUTATÓ

SMTP kiszolgáló: Az levelező szerver címe.

Küldő címe: akinek a nevében a levelet küldi.

Rövid üzenet: A riasztás üzenete.

Azonosítás: Az SMTP szerveren használt felhasználó azonosítás szintje.

**SMTP felhasználó, SMTP Jelszó**: A szerverre való bejelentkezéshez szükséges adatok. (Azonosítást nem minden szerver használ)

**Szolg. jelszó**: Ezt a jelszót kéri a TxoSrvST program mikor elindítjuk. Alapesetben nincs jelszó, de ennek megadásával a beállításokat védhetjük.

#### <u>File</u>

| Beállítások         |                                                            |       |
|---------------------|------------------------------------------------------------|-------|
| Port Protokoll      | Biztonság File                                             |       |
| Központ ID:         |                                                            |       |
| Helyi               |                                                            |       |
|                     |                                                            |       |
| Tele.dat:           | d Sattings\All Hears\Dokumentumok\Profite\Taxawin\Da       |       |
| JC. AD OCUMENTS and | D Settings wir Osers (Dokumentumok fri Torker (Taxawir (Da |       |
| Mirror helye:       | ings\All    sers\Dokumentumok\Profite \Taxawin\Data\Mir    | ror   |
| 1                   |                                                            |       |
| 🔽 Idobélyeg rögzi   | ítése                                                      |       |
|                     |                                                            |       |
|                     |                                                            |       |
|                     |                                                            |       |
| Caolaáltatás        | Fiel Wells                                                 |       |
| Install             | Eszkozok:<br>Device1                                       | almaz |
| Lininstall          |                                                            | ]     |
|                     | -                                                          |       |

**Központ ID:** <u>Távoli adatlekérdezéskor</u> ezzel az azonosítóval hivatkozik a kliens az átkérendő adatokra.

**Gyűjtés helye / Tükör helye**: Itt állíthatók be azok a könyvtárak ahová a program az éles illetve adatokat menti.

Az éles állomány neve TELE.DAT a biztonsági másolaté MIRROR.TXT.

**Figyelem**: Több eszköz (alközpont) vétele esetén, minden alközpont adatát külön könyvtárba kell gyűjteni.

**Időbélyeg rögzítése**: Bekapcsolt esetben minden kapott sor végéhez hozzáfűzi az időpontot ÉÉHHNN óóppmm formában.

#### Adatgyűjtés távoli gépen

A Taxawin adatfeldolgozó modul képes TCP kapcsolaton átkérni a gyűjtött hívásadatokat az adatgyűjtő modultól. Így nem szükséges a hálózaton megosztani az

adatgyűjtési könyvtárat (korábban csak így volt lehetséges feldolgozni olyan adatokat, amit másik PC-n gyűjtöttek.). Ehhez az üzemmódhoz a Taxawin "Központ módosítás" ablakában a "Központ nevének" meg kell egyeznie az itt megadott "Központ ID"-vel valamint az adatgyűjtés üzemmódját "Online"-ra kell kapcsolni, az "Eszközt" legyen "TCP/IP" az IP címnek adjuk meg a távoli gyűjtő gép IP címét valamint a távoli gyűjtőn beállított <u>"Monitor TCP port</u>" portot.

| Központ   | módosítás                                                                                                    |
|-----------|----------------------------------------------------------------------------------------------------|
| Áļtalános | Adatgyűjtés Alagértékek<br>Adatgyűjtés helye:<br>Útvonat: C:\Documents and Settings\All Users\Dokumentumok\Proble                                                            |
|           | IP cim:         192.168.1.251         Adalgyűjtés           TCP port         10001         C PT-256/640         C ISB-3           C PT-25M         C PT-25M         C PT-25M |
|           | Eszköz: TCP/IP  Rekord leírók                                                                                                    |
|           | További beállítások                                                                                                    |
| Ren       | ndszer: Helyi OK                                                                                                    |

## Az adatgyűjtő működésének ellenőrzése (monitorozás)

| Taxawin online monitor és beállítás               | × |
|---------------------------------------------------|---|
| Jelszó:                                           |   |
| <u>B</u> eállítások <u>M</u> onitor <u>K</u> ilép |   |

#### Kattintsunk a **[Monitor]** gombra.

Ekkor a következő ablakot kapjuk:

A kiszolgáló címe és a port szám beállítása után kattintsunk a **[Connect]** (kapcsolódás) gombra. Amint a monitor kapcsolódott a gyűjtőhöz, a gomb felirata "Disconnect"-re (Bontás) vált. Az ablakban megjelenő adatok a gyűjtő indulása óta vett adatok mennyiségét mutatják. Ettől kezdve az alközpontból érkező adatokat is folyamatosan monitorozza a program.

A kapcsolat bontásához most a **[Disconnect]** gombot használjuk.

| Monitor                                                                                                    | ×       |
|----------------------------------------------------------------------------------------------------|---------|
| Address of Service: Cocalhost Port 10001 Disconnect Close                                                                                                    |         |
| <pre>(http://www.profitel.hu/) 2010.11.24 09:40:24: TaxaWin SERVICE&gt; Started 2010.11.24 09:40:24: Devicel&gt; logfile "c:\cd_txw\cdtxw20\runimage\taxawin\txo_Dev 2010.11.24 09:40:24: Devicel&gt; CTS Offline 2010.11.24 09:40:24: Devicel&gt; COM device opened on COM1 / 9600 2010.11.24 09:40:32: Client connecting: 127.0.0.1 2010.11.24 09:40:32: Received from 127.0.0.1: 'ReOpenPort' Unknown command: 'ReOpenPort' Type help if you need help</pre> |         |
| Connected: localhost on port: 10001                                                                                                    | ב<br>// |

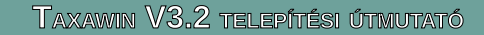

## A program beállítása gyűjtőkártyás üzemmódra

Adatgyűjtő doboz használata esetén van szükség erre a beállításra.

A Taxawin programban a "Törzsadatok / Központok / Központ módosítás" menüpontban válasszuk az "Adatgyűjtés" fület és állítsuk be a megfelelő adatgyűjtő típust, valamint a kapcsolatot (IP cím, TCP port vagy soros port).

Adatletöltési beállítások soros portos/modemes kapcsolathoz:

**Telefonszám:** A modem az itt megadott telefonszámon próbál kapcsolódni az adatgyűjtő egységhez.

Alternatív telefonszám: Az itt megadható tartalék szám abban az esetben kerül felhasználásra, ha az elsődleges telefonszámon nem sikerült kapcsolatot létesíteni a távoli egységgel.

**Com Port:** Annak a soros csatlakozónak a száma, melyre az adatgyűjtő vagy modem csatlakozik.

Sebesség: Az a sebességérték melyen az adatgyűjtővel vagy modemmel a számítógép kommunikál.

#### Adatletöltési beállítások TCP/IP-s kapcsolathoz:

IP cím: Az adatgyűjtő eszköz IP címe TCP port: Az adatgyűjtő eszköz kiszolgáló portja.

Indítsuk el a Start menüből a "Taxawin-services" ikont

Válasszuk ki a [PT2M adatgyűjtés] gombot.

**Modem init:** Modemes letöltés esetén az itt megadott modem paranccsal állíthatunk a modem üzemmódján. (A mező használata nem kötelező.)

Napló méret: A letöltési naplót (szövegfájl) idővel ekkora méretűekre darabolja.

**Monitor port**: Ezen a TCP porton monitorozhatjuk a letöltő szolgáltatás működését egy telnet kapcsolat segítségével.

**Socks paraméterek:** Ezeket az értékeket akkor kell beállítani, ha a letöltést hálózaton keresztül történik és a hálózati útvonalban *Socks* szerver üzemel.

#### Letöltési idők fül:

**Központ**: Több központ esetén itt választjuk ki, hogy a beállítandó letöltési idő melyik központra vonatkozzon. Minden központnak egyedileg beállítható több letöltési időpont is.

Letöltési idő: Nap, Óra ,Perc felbontással több időpont is megadható.

#### Napló fül:

Ezen a lapon a letöltő tevékenység naplóját láthatjuk.

A letöltő szolgáltatás a "Szolgáltatás / Szolgáltatás telepítése" illetve a "Szolgáltatás / Szolgáltatás elindítása" menüpontból indítható.

| Központ módosítás     |                                                        | ×          |
|-----------------------|--------------------------------------------------------|------------|
| Általános Adatgyűjtés | Alapértékek                                            |            |
| Ad                    | atgyűjtés helye:                                       |            |
| Útvonal: C            | \Documents and Settings\All Users\Dokumentumok\Profite | IN .       |
|                       | Tallózás                                               |            |
|                       | Adatgyűjtés                                            |            |
| IP cím: 1             | 2.168.1.99 C Online C LEVEL-TC                         |            |
| TCP port              | 001 C PT-256/640 C ISB-3<br>C PT-2M © PTPI             |            |
| Eszköz:               | CP/IP                                                  |            |
|                       | Rekord leírók                                          |            |
|                       |                                                        |            |
|                       | T ovábbi be                                            | eállítások |
|                       |                                                        |            |
| Rendszer: Hely        | i 🔽                                                    | ОК         |

| 🛿 Taxawin szolgáltatások beállítása 📃 🔼 🗙                           |
|---------------------------------------------------------------------|
| za)i Szolgaitatas Sugo                                              |
| 😣 A "PT2MService" szolgáltatás nincs telepítve 🔒                    |
| I and a starter the starter                                         |
|                                                                     |
| Adatbázis: C:\PROGRAM FILES\PROFITEL\TAXAWIN32\_data\tax            |
| Licenc kezelő PT2M adatgyűjtés Kötegelt feladatok netSzerver FT ( ) |
| Rendszer Letöltési idők Napló                                       |
| 11 1 1 1 1 1 1 1 1 1 1 1 1 1 1 1 1 1 1                              |
| Modem init: AI                                                      |
| Napló méret: 1000 😴 KB                                              |
| Monitor Port: 10002                                                 |
| 🗖 Letöltés után árazás                                              |
| Socks használat                                                     |
| Socks                                                               |
| Szerver címe:                                                       |
| Socks port:                                                         |
| Azonosítás                                                          |
| Van Vincs                                                           |
| Felhasználónév:                                                     |
| Jelszó:                                                             |
| Szint                                                               |
|                                                                     |
|                                                                     |
|                                                                     |

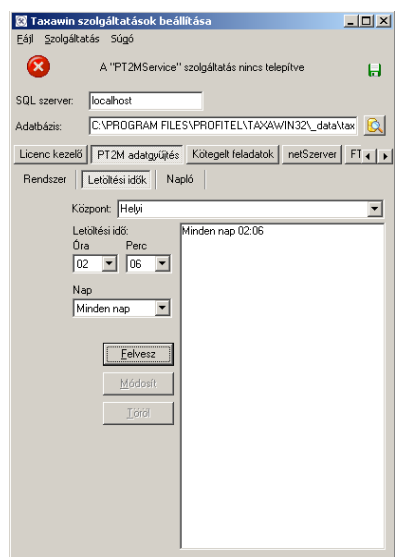

#### PT2M adatgyűjtő manuális letöltése

lgény esetén az adatgyűjtőből az adatok manuálisan is letölthetők. Erre a célra a PT2Mwin program használható. Ez a program a Taxawin adatbázisától függetlenül autonóm módon is használható letöltési célra.

A "Fájl / Beállítások" menüpontnál tudjuk beállítani a kapcsolati és mentési paramétereket.

#### Parancssori paraméterezési lehetőségek

pt2mwin.exe /a /c

/a A beállításoknak megfelelően a program azonnal elkezdi letölteni az adatgyűjtőt.

/c paramétert használva a a letöltés végén kilép.

| N PT2M | <u>_0×</u> |
|--------|------------|
|        | Rx Tx CD:  |
|        |            |
|        |            |
|        |            |
|        |            |
|        |            |

### Taxawin TFTP szerver

Az újabb generációjú Siemens HiPath központok egy dedikált TFTP szerverre is képesek elküldeni összegyűlt hívásadataikat. Ezért szükségessé vált egy ilyen célú alkalmazás beépítése a Taxawin rendszerbe.

A TFTP protokoll egy UDP-alapú egyszerű fájlátviteli protokoll. A TFTP szervert először is installálni kell az operációs rendszer szolgáltatásai közé. Ezt vagy a telepítés befejező ablakában tehetjük meg bepipálva a következő kérdést: "*TFTP szerver szolgáltatás telepítése.*", vagy az alábbi parancssori utasítással:

C:\TAXAWIN13\BIN\TFTPservice.exe /INSTALL

#### A TFTP szerver beállításai

#### <u>Alapbeállítások</u>

**TFTP Port**: a 69-es az alapértelmezett TFTP UDP port.

**Monitor**: Konzolos monitorozás engedélyezése. A monitorotás egy telnet kliens használatával lehetséges, ha a klienssel a megadott **TCP portra** csatlakozunk.

**Max kliensszám**: Itt korlátozható az egyszerre monitorozó kliensek száma. 0=nincs korlát.

**Monitorozásra engedélyezett kliensek**: Csak az itt megadott IP címekről fogad el csatlakozást a monitor felület.

| TFTP s | zolgáltatás beállít      | ásai                                                                       | × |
|--------|--------------------------|----------------------------------------------------------------------------|---|
| Alap   | Kliensek Monitor         | ]                                                                          |   |
|        | IFTP port                | Monitor<br>Monitor<br>TCP port<br>10002 Max kliensszám<br>0 Max kliensszám |   |
| TFTP   | szolgáltatás <u>E</u> li | ndît Ment <u>D</u> k                                                       |   |

#### <u>Kliensek</u>

A listába fel kell vennünk az alközpontok IP

címeit, mert a program csak a megadott IP címekről fogad el állományokat. Továbbá meg kell adnunk, hogy

| T | TP szolgáltatás beállítása                   | i de la companya de la companya de la companya de la companya de la companya de la companya de la companya de l | ×                                                                                                    |
|---|----------------------------------------------|----------------------------------------------------------------------------------------------------|----------------------------------------------------------------------------------------------------|
| 1 | Alap Kliensek Monitor                        |                                                                                                    |                                                                                                    |
|   | Kliens IP                                    | Path                                                                                                    | Kliens ping                                                                                                   |
|   | 127.0.0.1                                    | c:\taxawin13                                                                                                    | Szerver teszt                                                                                                 |
|   | 192.168.1.31                                 | C:\taxawin13\_data                                                                                              |                                                                                                    |
|   |                                              |                                                                                                    | 192,168,1.31 pingelése:<br>A célállomás (192,168,1.31)<br>nem érhető el: Request<br>timed out. Status = 11010 |
|   | FFTP szolgáltatás <u>E</u> lindít<br>Leállít | 4                                                                                                    | 1ent <u>O</u> k                                                                                               |

az adott IP címről érkezett állományt melyik alkönyvtárba tegye a szerver. Minden alközpont adatát külön alkönyvtárakba kell tenni. [Kliens ping] Erre a gombra kattintva a program egy ping-et küld a kiválasztott alközpont felé. Így ellenőrizhető a kapcsolat. [Szerver teszt] Ha a 127.0.0.1 -es (localhost)

címet is felvettük a címlistába, akkor ezzel a gombbal tesztelhetjük a szerver működését. A szerver 127.0.0.1-es címhez rendelt könyvtárban létrehoz egy tele.dat állományt és beleírja a teszt időpontját.

A beállításokat a [Ment] gombra kattintva menthetjük, majd az [Elindít] gombbal indítjuk a szervert.

#### Monitorozás

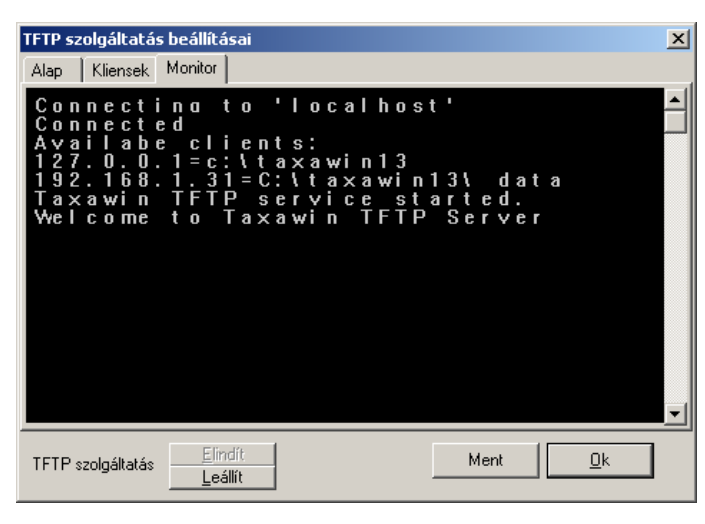

Ha fut a szolgáltatás és a "Monitor" fülre váltunk, akkor a telnet ablakban folyamatosan figyelemmel kísérhetjük a szerver működését, ahogy a távoli állományokat fogadja.

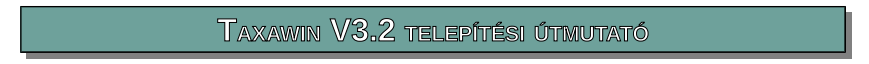

## <u>Avaya RSP modul</u>

RSP: Reliable Session Protocoll. Az Avaya Definity osztályú alközpontjainak alapértelmezett CDR kommunikációs protokollja.

Az adatátviteli protokollt kezelő szolgáltatás a megadott TCP porton várakozik, hogy a telefonközpont felvegye vele a kapcsolatot.

**Interface**: Adott hálózati csatoló IP címe (ha több is van) amelyiken a kapcsolatot várjuk. Ha csak egy hálózati csatoló (hálókártya) van a számítógépben, akkor 0.0.0.0-ra állítsuk.

**TCP Port**: Ezen a porton várakozik a szolgáltatás a telefonközpontból jövő kapcsolati kérésre.

|   | Interface:  | 0.0.0.0 TCP Port: 9000                                                          |
|---|-------------|---------------------------------------------------------------------------------|
|   |             | Enable monitoring on port:                                                      |
|   | Client IP   | Capture file                                                                    |
| _ | 192.168.1.3 | C:\Documents and Settings\All Users\Dokumentumok\Profitel\Taxawin\Data\tele.dat |
| > |             |                                                                                 |
|   | × 🔋         | -                                                                               |
| ì | Install     | UnInstall Diew log Contor Save                                                  |

**Enable monitoring on port**: Monitorozás engedélyezése és TCP portja. **Figyelem!** Nem keverendő az előző várakozó porttal! Ezen a porton keresztül egy távoli számítógépről monitorozhatjuk a modul működését.

Install: Telepíti a szolgáltatást.

Uninstall: Eltávolítja a szolgáltatást.

View log: Megnyitja az esemény naplót.

Monitor: Monitorozó ablakot nyit, melyen keresztül ellenőrizhetjük a szolgáltatás működését.

A modul csak megadott IP című eszközöktől fogad el kapcsolódást, mivel a modulnak tudnia kell melyik alközponttal kommunikál és a kapott adatokat melyik fájlba tárolja. Ezért fel kell venni a lehetséges alközpontok (több is lehet) IP címeit.

Kliens hozzáadása ( Marcia Add new connection): Adjuk meg a telefonközpont IP címét, majd állítsuk be az adatgyűjtés útvonalát, helvét.

Kliens törlése ( 🛐 Delete connection): Törli a kiválasztott kapcsolat leírót.

Save: Beállítások mentése.

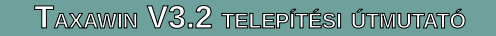

## Adatgyűjtés Asterisk típusú telefonközpont MySQL adattáblájából

Előfeldolgozó modul neve: axmysql.dll

Helye: Taxawin telepítési könyvtár bin alkönyvtára

Feladata: Az Asterisken működő MySQL adatbázishoz kapcsolódni és átkérni az új CDR adatokat.

#### <u>Beállítás:</u>

Taxawin rekordleíróban állítsuk be mint előfeldolgozót. A pozíciók és hosszak itt nem számítanak mivel az adatok közvetlenül SQL adattáblából jönnek. Kivétel ez alól a fővonal ahol azt adjuk meg, hogy a channel és dstchannel oszlopokból hány karakternyi információt veszünk figvelembe. Az "Adatok TELE.DAT-ból" opciót kapcsoljuk ki, mivel nem abban afáilban kapjuk az adatokat. A "Bejövő hívás ID1" mezőbe soroljuk fel vesszővel elválasztva azokat a "channel"-ben illetve "dstchannel"ben"előforduló elnevezéseket - a fővonalnál megadott karakterszámon melyek külső interface-t jelentenek. A "Belső hívás ID1" mezőbe soroljuk fel vesszővel elválasztva azokat a "channel"-ben illetve a "dstchannel"-ben előforduló elnevezéseket a fővonalnál megadott karakterszámon melyek belső interfészt (SIP melléket) jelentenek. Az algoritmus a következőképen határozza meg az irányokat: Ha a "channel" mező "bejövő hívás ID"-t tartalmaz a

| 💘 Rekord leíró táblázat                                                                          |                                                                                                    | ×        |
|--------------------------------------------------------------------------------------------------|----------------------------------------------------------------------------------------------------|----------|
| Kiuálzeztés kozdoto: 0                                                                           | Rekord vizsgálat                                                                                                    |          |
|                                                                                                  |                                                                                                    |          |
| 1234567890123456789                                                                              | 2<br>01234567890123456789012345678901234567890123456789012345                                                                                                    | 567      |
| <                                                                                                |                                                                                                    | >        |
| Központ: Asterisk-MySQL<br>Pozíció Hossz<br>Mellék: 0 0<br>bejövő esetén: 0<br>átirányításnál: 0 |                                                                                                    |          |
| Fövonal 1 7<br>bejövő esetén: 0<br>átirányításnál: 0<br>Hívott szám: 0 0                         | Hó         O         Formula         Pozíció         Karakter           Hó         O         Image: Karakter         Record ID 1:         0         0           Nap         O         Image: Kezdő/vég idő         Record ID 2:         0         0           Óra:         O         Image: Kezdő/vég idő         Record ID 3:         0         0           Perc:         O         Rezión / Maxee         Beiővő hívás ID1:         SIP/ats | <b>-</b> |
| Hivo számaju<br>Hívott számból levág: 0<br>V Impulzus/Díj<br>Impulzus/Díj 0 0                    | Secs:         0         NOD:         0         0         Bejövő hívás ID2:         0           AmPm:         0         Mellék neve         Belső hívás ID1:         1         SIP/bub           Név:         0         0         0         0         0         0         0                                                                                                    | כ        |
| Átkapcsolás: 0 0<br>PIN: 0 0<br>Témakód: 0 0                                                     | Költséghely kód: 0 0 Atirányítás ID: 0 Atirányítás ID: 0 Adat hívás jele: 0 0 F Hivatalos számok rögzítése                                                                                                    |          |
| Adat előfeldolgozó: axmysq                                                                       |                                                                                                    | ]        |

"**dstchannel**" pedig "*belső hívás ID*"-t, akkor az irány bejövő hívás. Ha a "**dstchannel**" mező "*bejövő hívás ID*"-t tartalmaz a "*channel*" pedig "*belső hívás ID*"-t, akkor az irány kimenő hívás. Ha mind a "*channel*" mind a "*dstchannel*" "*belső hívás ID*"-t, akkor az irány *belső hívás*.

#### Kapcsolat beállítása:

A központ módosítás/Adatgyűjtés fülön kattintsunk a "További beállítások" gombra. Figyelem, ez a gomb csak akkor aktív, ha a rekordleíróban beállítottuk az axmysql-t az előfeldolgozó mezőbe.

| Központ módosítás                                                                                     |
|----------------------------------------------------------------------------------------------------|
| Általános Adatgyűjtés Alapértékek                                                                     |
| Adatgyűjtés helye:<br>Útvonat: C:\Documents and Settings\All Users\Dokumentumok\Profitel\<br>Tallózás |
| IP cím: Adatgvűjtés<br>© Online © LEVEL-TC<br>© PT-256/640 © ISB-3<br>© PT-2M                         |
| Eszköz: TCP/IP                                                                                        |
| Továbi beállítások                                                                                    |
| Rendszer: Helyi OK                                                                                    |

MySQL szerver: Az Asterisk MySQL szerver kiszolgálójának IP címe

Catalog: A MySQL séma (az adatbázis neve)

**CDR tábla neve**: A CDR adattábla neve a MySQL adatbázisban. (Általában CDR)

**Sor azonosító**: A Taxawinnek szüksége van egy olyan mezőre, amely monoton növekvő numerikus értéket tartalmaz a rekordok megkülönböztetéséhez. Ezzel tartja nyilván, hogy melyek azok az adatok amelyeket már feldolgozott. Ezt az alap CDR tábla nem tartalmazza, hanem utólag kell létrehozni. Ez a mező legyen BIGINT típusú és AUTOINCREMENT. A neve tetszőleges lehet, de itt be kell állítani.

User, Password: A MySQL felhasználó neve és jelszava.

DSTCHANNEL mask: nincs használva.

**Utolsó feldolgozott sor**: Itt tartja nyilván az utoljára feldolgozott hívásadat "*Sor azonosítójájak*" értékét. Ha újra le kell kérni a korábbi hívásokat, akkor ezt az értéket kell visszaállítani.

A **Teszt** gombra kattintva ellenőrizhetjük a beállításokat. Ekkor egy ablakban megpróbálja megnyitni a CDR táblát és megmutatni a tartalmát.

| E | Teszt                |           |           |          |          |                 |                 |         |             |          |         |             |          |           |         |               |          |          |          |        | × |
|---|----------------------|-----------|-----------|----------|----------|-----------------|-----------------|---------|-------------|----------|---------|-------------|----------|-----------|---------|---------------|----------|----------|----------|--------|---|
|   | Filter:              |           |           |          |          | Refresh         | ]               |         |             |          |         |             |          |           |         |               |          |          |          |        |   |
|   | calldate             | clid      | src       | dst      | dcontext | channel         | dstchannel      | lastapp | lastdata    | duration | billsec | disposition | amaflags | accountco | userfie | uniqueid      | linkedid | sequence | peeracco | taxaid | ^ |
| Þ | 2012.06.14. 16:53:19 | "36121129 | 93612112  | 06121100 | bubumaci | SIP/bubumaci-00 | SIP/gts-0000000 | Dial    | SIP/3612110 | 14       | 4       | ANSWERED    | 3        |           |         | 1339685599.0  |          |          |          | 1      | - |
|   | 2012.06.14. 17:19:08 | "3612112  | 93612112  | 1212     | bubumaci | SIP/bubumaci-00 | SIP/gts-0000000 | Dial    | SIP/361212@ | 5        | 0       | NO ANSWER   | 3        |           |         | 1339687148.2  |          |          |          | 2      |   |
|   | 2012.06.14. 17:21:24 | "3612112  | 93612112  | 1212     | bubumaci | SIP/bubumaci-00 | SIP/gts-0000000 | Dial    | SIP/3611212 | 11       | 10      | ANSWERED    | 3        |           |         | 1339687284.4  |          |          |          | 3      |   |
|   | 2012.06.14. 17:22:02 | "36121129 | 93612112  | 198      | bubumaci | SIP/bubumaci-00 | SIP/gts-0000000 | Dial    | SIP/36198@  | 5        | 0       | NO ANSWER   | 3        |           |         | 1339687322.6  |          |          |          | 4      |   |
|   | 2012.06.14. 17:22:24 | "36121129 | 93612112  | 198      | bubumaci | SIP/bubumaci-00 | SIP/gts-0000000 | Dial    | SIP/361198@ | 11       | 10      | ANSWERED    | 3        |           |         | 1339687344.8  |          |          |          | 5      |   |
|   | 2012.06.14. 17:27:15 | "3612112  | 93612112  | 00362099 | bubumaci | SIP/bubumaci-00 | SIP/gts-0000000 | Dial    | SIP/3620999 | 23       | 6       | ANSWERED    | 3        |           |         | 1339687635.10 |          |          |          | 6      |   |
|   | 2012.06.14. 17:28:33 | "36121129 | 93612112  | 00447503 | bubumaci | SIP/bubumaci-00 | SIP/gts-0000000 | Dial    | SIP/4475030 | 0        | 0       | FAILED      | 3        |           |         | 1339687713.12 |          |          |          | 7      |   |
|   | 2012.06.14. 17:32:38 | 36209999  | ¢ 3620999 | 36121129 | did      | SIP/gts-0000000 | SIP/bubumaci-00 | Dial    | SIP/2112999 | 3        | 0       | NO ANSWER   | 3        |           |         | 1339687958.15 |          |          |          | 8      |   |
| L | 2012.06.14. 17:39:26 | "36121129 | 93612112  | 06121129 | bubumaci | SIP/bubumaci-00 | SIP/gts-0000001 | Dial    | SIP/3612112 | 26       | 24      | ANSWERED    | 3        |           |         | 1339688366.17 |          |          |          | 9      |   |
|   |                      |           |           |          |          |                 |                 |         |             |          |         |             |          |           |         |               |          |          |          |        | * |
| Ľ |                      |           | _         | _        | _        |                 |                 | _       |             |          |         | _           | _        | _         |         |               |          |          |          | >      | i |

| MySQL kapcsolat beállítása 🛛 🛛 👔 |  |
|----------------------------------|--|
| MySQL server                     |  |
| 192.168.1.35                     |  |
| Catalog:                         |  |
| cdrsql                           |  |
| CDR table name:                  |  |
| cdr                              |  |
| Sor azonosító:                   |  |
| taxaid                           |  |
| User:                            |  |
| profitel                         |  |
| Password:                        |  |
| XXXXXXX                          |  |
| DSTCHANNEL mask: 0               |  |
| Litolsó feldolaozott sor:        |  |
| Joi                              |  |
| Teszt Ok Mégsem                  |  |
|                                  |  |